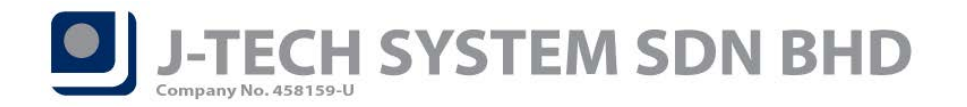

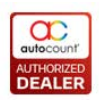

## Highlights of Changes in 2.0.12.129

## **Transaction Command Form Copy to New Shortcut**

Copy transaction is one of the common and popular function among AutoCount Accounting users, therefore the system had been enhanced to provide additional shortcuts on this where user can directly copy a transaction just from the command listing form. User just need to **right click on any transaction** that wish to copy and click on the **"Copy to New xxx"** shortcut (Refer Figure 1). This had increase efficiency as users no longer need to click into the transaction to copy anymore. Currently this feature is being implemented at GL, AR, AP, Sales and Purchase.

| I                                                 | Invoice                                                                                   |                                          |             |             |         |            |                    |            |                |              |           |  |
|---------------------------------------------------|-------------------------------------------------------------------------------------------|------------------------------------------|-------------|-------------|---------|------------|--------------------|------------|----------------|--------------|-----------|--|
| Hint                                              | int: In this Invoice window, you can create, modify, or delete Invoice for your customer. |                                          |             |             |         |            |                    |            |                |              |           |  |
| Ē                                                 | New                                                                                       | Edit                                     | View        | Find        | Pre     | eview Prin | t Print<br>Listing | X Delete   | Refresh        | View<br>Flow |           |  |
| Drag a column header here to group by that column |                                                                                           |                                          |             |             |         |            |                    |            |                |              |           |  |
|                                                   | Doc. No.                                                                                  | Date 💌                                   | Debtor Code | Debtor Name | Agent   | Curr. Code | Curr. Rate         | Inclusive? | Sub-Total (ex) | Tax          | Local Tax |  |
|                                                   | I-000078                                                                                  | 17/12/2019                               | 300-A002    | AUTOCOU     | JESSICA | SGD        | 3                  | No         | 200.00         | 0.00         | 0.00      |  |
|                                                   | I-000076                                                                                  | 01/12/2019                               | 300-A001    | AUTOCOU     | JS      | MYR.       | 1                  | No         | 150.00         | 0.00         | 0.00      |  |
| >                                                 | I-000075                                                                                  | New                                      |             | 1           |         | MYR        | 1                  | No         | 110.00         | 0.00         | 0.00      |  |
|                                                   | snn                                                                                       |                                          |             |             | JS      | MYR        | 1                  | No         | 0.00           | 0.00         | 0.00      |  |
|                                                   | KKKKK                                                                                     | Edit                                     |             |             | JS      | MYR        | 1                  | No         | 100.00         | 0.00         | 0.00      |  |
|                                                   | I-000074                                                                                  | View                                     |             |             | JS      | MYR        | 1                  | No         | 100.00         | 0.00         | 0.00      |  |
|                                                   | LABORTES                                                                                  | Preview                                  |             |             | JS      | MYR        | 1                  | No         | 50.00          | 0.00         | 0.00      |  |
|                                                   | I-000073                                                                                  | Print<br>Delete                          |             |             | JS      | MYR        | 1                  | No         | 100.00         | 0.00         | 0.00      |  |
|                                                   | SS2                                                                                       |                                          |             |             |         | MYR        | 1                  | No         | 2,000.00       | 0.00         | 0.00      |  |
|                                                   | SS1                                                                                       |                                          |             |             | -       | MYR        | 1                  | No         | 5,000.00       | 0.00         | 0.00      |  |
|                                                   | TESTGGGG                                                                                  | Refresh                                  |             |             | 15      | MYR        | 1                  | No         | 200.00         | 0.00         | 0.00      |  |
|                                                   | I-000072                                                                                  | Copy to a nev                            | v Invoice   |             | S       | MYR        | 1                  | No         | 100.00         | 0.00         | 0.00      |  |
|                                                   | I-000071                                                                                  | Partial/Full Transfer to new Credit Note |             |             | JACKY   | MYR        | 1                  | No         | 100.00         | 0.00         | 0.00      |  |
|                                                   | 1-000070                                                                                  | 23/07/2019                               | 300-A001    | AUTOCOU     | ĴS      | MYR        | 1                  | No         | 150.00         | 0.00         | 0.00      |  |
|                                                   | 111                                                                                       | 23/07/2019                               | 300-A001    | AUTOCOU     | JS      | MYR        | 1                  | No         | 10.00          | 0.00         | 0.00      |  |
|                                                   | test12344444                                                                              | 01/07/2019                               | 300-A001    | AUTOCOU     | JS      | MYR        | 1                  | No         | 100.00         | 0.00         | 0.00      |  |

Figure 1

## Support Scripting for Tax Transaction Audit Trail and Journal of Transaction Report

Programmers can now perform customized scripting for **Tax Transaction Audit Trail** and **Journal of Transaction Report**. This can be found by logging into **AutoCount Management Studio**  $\rightarrow$  **Tools**  $\rightarrow$  **Scripting**  $\rightarrow$  **Category: Report**.

| - | Category: Report                       |
|---|----------------------------------------|
|   | Reorder Advice                         |
|   | Print Bar Code                         |
|   | Tax Transaction Audit Trail Listing    |
|   | Outstanding Sales Order Detail Listing |
|   | Outstanding Sales Order Listing        |
|   |                                        |
|   |                                        |

Figure 2

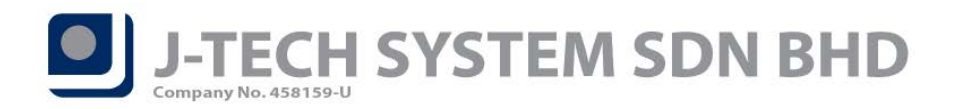

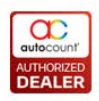

Print Returned Cheque Listing Form

Journal Of Transaction Form

Debtor Statement

Figure 3

## New Currency – Bangladeshi Taka (BDT)

New system currency had been added into the system – **Bangladeshi Taka (BDT)**. User can now create account book with the home or base currency of the mentioned currency (Refer Figure 4).

| 😨 Create Account Book Wizard                                                                                                    |  |  |  |  |  |  |  |  |  |  |  |
|----------------------------------------------------------------------------------------------------|--|--|--|--|--|--|--|--|--|--|--|
| Here, you must specify the Start Date, System Currency Setting, and Goods Services Tax option to be used in this account book.                                                                                                    |  |  |  |  |  |  |  |  |  |  |  |
| <ul> <li>3. Start Date         Fiscal Year Start Date: 01/01/2019 • Specify the start date of this account book.         Actual Data Start Date: 01/01/2019 • Specify the start date of the actual data to be entered in this account book. If Actual Data Start Date: 01/01/2019 • Actual Data Start Date is greater than Fiscal Year Start Date, then you can maintain current year account balance in Year To Date Maintenance.     </li> <li>4. System Currency Setting         Specify the System Currency Setting of this account book. You can choose from the predefined Country list.     </li> </ul>                                                                                                    |  |  |  |  |  |  |  |  |  |  |  |
| Curr. Code Curr. Word Curr. Symbol                                                                                                    |  |  |  |  |  |  |  |  |  |  |  |
| GEL GEORGIAN LARI 💬 📥                                                                                                    |  |  |  |  |  |  |  |  |  |  |  |
| EGP EGYPTIAN POUND E£                                                                                                    |  |  |  |  |  |  |  |  |  |  |  |
| BDT BANGLADESHI TAKA t                                                                                                    |  |  |  |  |  |  |  |  |  |  |  |
| Image: Contract of the second of the second of the seco |  |  |  |  |  |  |  |  |  |  |  |
| Previous Next Cancel                                                                                                    |  |  |  |  |  |  |  |  |  |  |  |

Figure 4

Prepared by Jae Sen

Last Modified 23/12/2019

$$^{\rm age}$$